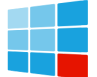

This how-to tutorial shows you how to tweak power settings in your Microsoft Windows 10 PC to provide more reliable access to high-performance computing services. SEE: Choosing your Windows 7 exit ...

Adjusting power and sleep settings in Windows 11 is essential for optimizing your device's performance and battery life. To do this, navigate to the Power & Sleep settings from the Start menu, select your preferred settings ...

Changing the battery settings in Windows 11 to achieve the desired level of power consumption by your device, extend the battery life, or enhance its performance based on your usage pattern. Be it turning on the battery saver, managing how apps use your battery, or having power plans for different use cases, there are a variety of settings ...

In this guide, we'll show you the steps to configure the Windows 11 power settings to increase battery life on your laptop or keep the power usage low when using a ...

Windows 11 Build 27686 adds the new settings to the power menu, with drop-down boxes for both plugged-in and on-battery settings--allowing you to choose from options like Best Performance ...

Within "System," find and select "Power & battery." Here, you can see options related to your device"s power consumption and battery life. Step 4: Adjust Power Settings. Under "Power mode," choose between "Best power efficiency," "Balanced," or "Best performance."

3 · A power plan, also known as power scheme, is a collection of hardware and system settings that manages how computers use and conserve battery power. Click Start and type Control Panel. Click Control Panel, then click Hardware and Sound. Click Power Options, and select a power plan.

For example, you can enable battery savers to disable features and visual effects that can negatively affect battery life. You can tweak the power settings to shorten when the screen should turn ...

1 Tweak Power Mode Power mode in Windows 11 indicates your device"s use of the available resources. Ideally, you must set it to Balanced or Maximum performance (if you have an AC adapter connected). But these two modes won"t help improve battery life. Navigate to Settings > Power & battery > Power mode.

Key Power Options settings and what IT should set them to. To begin the power management process on a Windows 10 desktop, click the Change settings that are currently unavailable option on the home pane. Then, click Change plan settings. To see the full scope of Windows 10 power management options, click Change advanced power ...

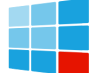

## Power battery performance settings

Opmerking: Mogelijk kunt u de energiemodus niet wijzigen wanneer een aangepast energiebeheerschema is geselecteerd.Als u de energiemodus niet kunt instellen in de Energie- en Batterij-instellingen, opent u Configuratiescherm, selecteer Systeem en beveiliging > Energiebeheeren kiest u vervolgens een Gebanlanceerd energiebeheerschema.

If it's missing, you'll need to create a new high-performance power plan. Click the battery icon and select Power Options > Create a Power Plan, then place a check in the box next to High Performance. Name your new plan and click Next. Finally, go back to the Power Options menu and select the new plan.

3. Open the Power Options via the Battery Icon If you have a laptop, the battery icon is another quick and easy way to access the Power Options menu. The battery indicator is typically located at the bottom-right corner of your taskbar. All you need to do is right-click on it to bring up the context menu and choose Power Options.

Power mode allows you to optimize your Windows 11 device based on power use and performance. Choose the power mode that works for you and what you want to do on your Windows 11 PC. This lets you determine ...

Click on "System" to access system-related settings, including power and battery options. Step 3: Open Power & Battery Settings. Select Power & Battery from the System menu. In the System settings, scroll down until you find "Power & Battery." Click on it to open the power settings where you can change your power mode. Step 4: Choose a Power ...

How to Change Power Plan Settings in Windows 10 Information A power plan is a collection of hardware and system settings that manages how ... If you"re using a laptop, this plan can help you get the most from a single battery charge. High performance - Maximizes screen brightness and might increase PC performance. This plan uses a lot more ...

Press Win + I to launch the Settings app. Go to System > Power & battery > Energy recommendations. Click on Apply all or choose the ones to apply yourself. Disable Heavy Battery Drainers. You can check battery usage data for the past 7 days from the Power & battery page. Open the Settings app and go to System > Power & battery.

Power efficient settings help extend your battery life by minimizing the amount of battery needed to power your device when you"re not using it. These settings turn off your screen and ...

The faster your computer works, the more quickly it depletes battery power. You can extend the charge of your battery by slowing down the processor speed. ... Your notebook configuration and power settings can impact your battery performance. This includes settings such as the following: Display brightness. Backlit keyboard. Display resolution ...

Within Settings, go to System > Power & Battery, then scroll down to the "power mode" button. Here, you

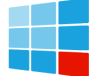

## **Power battery performance settings**

should see several options, capping them off with "Best performance."

Updates to the default screen and sleep settings now help you use energy more efficiently and extend battery life. You can find efficiency settings in Windows 11 at Settings > System > Power & battery .. For a guided walkthrough of how each of the power and battery settings can improve your device's performance, click the button to open the Get Help app:

4. Update the Power Mode Settings. Power Mode in Windows 11 will affect its performance by controlling how much power your computer uses. You may choose between Best Performance, Balanced, and Best Power Efficiency. Here is how to set Windows to the best performance power mode. Step 1: Press Windows + I to open the Settings app. Step 2: Click ...

4 Make changes to any available Power Options advanced settings you want, and click/tap on OK when finished. (see screenshot below) You will only see separate on battery and plugged in settings if your device has a battery or connected to a UPS. Available power options will vary per device. You can click/tap on the Restore plan defaults button to restore all ...

Open Start.; Search for Command Prompt, right-click the top result, and select the Run as administrator option.; Type the following command to import the scheme to the " pow" file and press Enter ...

Setting the power mode to Best performance in Windows 10. Power slider vs. power plans. In older versions of Windows, battery life was managed exclusively through power plans like Balanced, Power saver, and ...

This guide will cover accessing, understanding, modifying, and applying Windows 11"s advanced power settings with step-by-step instructions to help you customize performance, fan usage, and battery lifespan.

The Ultimate Performance power plan is a hidden power plan in Windows 11 that can be enabled to maximize performance on high-end systems. ... This might reduce battery life on laptops and potentially shorten ...

Opmerking: Mogelijk kunt u de energiemodus niet wijzigen wanneer een aangepast energiebeheerschema is geselecteerd.Als u de energiemodus niet kunt instellen in de Energie- en Batterij-instellingen, opent u ...

To access the Power Options for the Power Plan you wish to configure, right-click the battery icon on the notification area on the taskbar, select Power Options, on the window that pops up, click ...

Windows has many "advanced power settings" you can adjust. These options let you choose between performance and battery life, control what Windows does when you have a critical battery level, and tweak what pressing the power button and closing the lid does. This works on all modern versions of Windows, including Windows 10 and Windows 7.

Key Power Options settings and what IT should set them to. To begin the power management process on a

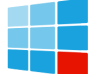

## **Power battery performance settings**

Windows 10 desktop, click the Change settings that are currently unavailable option on the home pane. ...

Go to Settings > System > Power & battery > Battery saver. Choose a battery percentage level option (10, 20, 30, 40, 50 percent, or Always) when the battery saver should ...

Step 3: Click on Power & Battery. In the "System" section, look for "Power & Battery" and click on it to view power-related settings. The "Power & Battery" subsection is dedicated to settings that influence your computer's power usage and battery life. Step 4: Change the Power Mode. Under "Power Mode," you''ll see options to adjust your setting.

Step 1: Open Power Options. Click on the Start menu, type "Control Panel," and press Enter. Once Control Panel opens, look for "Power Options" and click on it. Accessing Power Options is your first step to changing power settings. By searching for it in the Control Panel, you ensure you"re diving straight into the right place.

To change the power and battery settings in Windows 11, open the "Settings" window and click the "System" button at the left side of the screen. Then click the "Power & battery" category in the pane at the right side of the window to show the power and battery settings for Windows 11 in the right pane.

Web: https://carib-food.fr

WhatsApp: https://wa.me/8613816583346